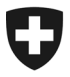

Eidgenössisches Departement des Innern EDI

Bundesamt für Gesundheit BAG Abteilung Übertragbare Krankheiten Sektion Meldesysteme

Aktuell nur in Deutsch vorhanden – ab 2. November 2020 sind alle Sprachversionen auf der BAG Website unter <u>Meldeformulare</u> zum Download bereit.

# Anleitung Meldung SARS-CoV-2 Antigen-Schnelltest

Positive und negative Befunde der SARS-CoV-2 Antigen-Schnelltests sind auf der BAG Meldeplattform via Webformular elektronisch zu melden.

#### Webformular SARS-CoV-2 Antigen-Schnelltests

| Nachame* Vorname* Geburtsdatum* Geburtsdatum* Telefon Vorname* Geburtsdatum* PLZ/Wohnort* Vorname* PLZ/Wohnort UDekannt  Angaben zum Test  Festudatum 29.10.2020 Testdatum 29.10.2020 Testdatum 29.10. | Angahon zur gotort      | ratan Parsan                                                                                   |                                                  |                                                     |         |                                               |    |
|----------------------------------------------------------------------------------------------------|-------------------------|------------------------------------------------------------------------------------------------|--------------------------------------------------|-----------------------------------------------------|---------|-----------------------------------------------|----|
| Nachame*  Vorame*  Geburtsdatum*  Geburtsdatum*  Geburtsdatum*  PLZ/Wohnort*  PLZ/Wohnort*  Vonkanton, falls  PLZ/Wohnort  UD  Angaben zum Test  Angaben zum Test  Angaben zum Test  Festdatum  29.10.2020  Testdatum  29.10.2020  Testdatum  29.10.2020  Testdatum  29.10.2020  Testdatum  29.10.2020  Testdatum  29.10.2020  Testnummer, interne  UD  Symptome  0 Ja  Nein  Vonaktmanagement  Kontaktmanagement  Vonaktmanagement  Vonaktmanagement  Dubekannt  PLD  Ausbruchsmanagement  Cubekannt  PLD  Ausbruchsmanagement  Cubekannt  PLD  Ausbruchsmanagement  Cubekannt  PLD  Ausbruchsmanagement  Cubekannt  PLD  Ausbruchsmanagement  Cubekannt  PLD  Ausbruchsmanagement  Cubekannt  PLD  Ausbruchsmanagement  Cubekannt  PLD  Ausbruchsmanagement  Cubekannt  PLD  Ausbruchsmanagement  Ausbruchsmanagement  Ausbruchsmanag | Angaben zur getest      | eten Person                                                                                    |                                                  |                                                     |         |                                               |    |
| Seschlecht* Vohnsitzland Schweiz C Geburtsdatum*   Geburtsdatum*                                                                                                    | Nachname*               |                                                                                                | Vorname*                                         |                                                     |         |                                               |    |
| Wohnsitzland Schweiz   Strasse* PLZ/Wohnort*     PLZ/Wohnort*     PLZ/Wohnort* <td>Geschlecht*</td> <td>~</td> <td>Geburtsdatum*</td> <td></td> <td><b></b></td> <td>Telefon</td> <td>e.</td>                                                                                                    | Geschlecht*             | ~                                                                                              | Geburtsdatum*                                    |                                                     | <b></b> | Telefon                                       | e. |
| Strasse* PLZ/Wohnort*     Angaben zum Test     Angaben zum Test     Angaben zum Test     Entnahmedatum   29.10.2020     PLZ/Wohnort*   Public     PLZ/Wohnort*   PUD     PLZ/Wohnort*     PLZ/Wohnort*   PLZ/Wohnort*   PLZ/Wohnort*   PLZ/Wohnort*   PLZ/Wohnort*   PLZ/Wohnort*   PLZ/Wohnort*   PLZ/Wohnort*   PLZ/Wohnort*   PLZ/Wohnort*   PLZ/Wohnort*   PLZ/Wohnort*   Pla   Opsitiv   PLZ/Wohnort*   PLZ/Wohnort*   PLZ/Wohnort*   PLZ/Wohnort*   PLZ/Wohnort*   Pla   Orbito   PLZ/Wohnort*   PLZ/Wohnort* <td>Wohnsitzland</td> <td>Schweiz 🗸</td> <td></td> <td></td> <td></td> <td></td> <td></td>                                                                                                    | Wohnsitzland            | Schweiz 🗸                                                                                      |                                                  |                                                     |         |                                               |    |
| Angaben zum Test         Entnahmedatum       29.10.2020         Testdatum       29.10.2020         Iestresultat*          • positiv         • negativ          o paitiv       Testnummer, interne ID          Symptome         vorhanden?*          • Ja         • Nein         • Unbekannt         • Nein         • Unbekannt          Fest Hersteller*          • Roche Diagnostics (Schweiz) AG - SARS-CoV-2 Rapid Antigen Test         • DiaSorin - UAJSON ® SARS-CoV-2 Rapid Antigen Test         • DiaSorin - UAJSON ® SARS-CoV-2 Rapid Antigen Test         • DiaSorin - UAJSON ® SARS-CoV-2 Ag         • Ortho Clinical Diagnostics Schweiz - PanbioTM COVID-19 Ag Schnelltest         • Abbott Rapid Diagnostics Schweiz - PanbioTM COVID-19 Ag Schnelltest         • Bencard - GenBody COVID-19 Ag         • - Anderer         • - Anderer         • Contexture - Contexture - Co                                                                                                    | Strasse*                |                                                                                                | PLZ/Wohnort*                                     |                                                     | ~       | Wohnkanton, falls<br>PLZ/Wohnort<br>unbekannt | ~  |
| Entnahmedatum 29.10.2020   Itestresultat* <ul> <li>positiv</li> <li>negativ</li> </ul> Symptome <li>orbanden?*    <ul> <li>Ja</li> <li>Nein</li> <li>Unbekannt</li> </ul> <ul> <li>Vinbekannt</li> </ul>              Fest Hersteller*     Pache Diagnostics (Schweiz) AG - SARS-CoV-2 Rapid Antigen Test     Othor Clinical Diagnostics - VITROS® SARS-CoV-2 Antigen Test     Othor Clinical Diagnostics - VITROS® SARS-CoV-2 Antigen Test     Abbott Rapid Diagnostics - VITROS® SARS-CoV-2 Antigen Test     Abbott Rapid Diagnostics - VITROS® SARS-CoV-2 Antigen Test     Abbott Rapid Diagnostics - VITROS® SARS-CoV-2 Antigen Test     Pencard - GenBody COVID-19 Ag      Anderer</li>                                                                                                    | Angaben zum Test        |                                                                                                |                                                  |                                                     |         |                                               |    |
| Testresultat* <ul> <li>o positiv</li> <li>negativ</li> </ul> Symptome <ul> <li>Ja</li> <li>Ausbruchsmanagement</li> <li>/Kontaktmanagement?*</li> <li>Unbekannt</li> </ul> • Nein <ul> <li>/Kontaktmanagement?*</li> <li>Unbekannt</li> </ul> Fest Hersteller*   • Roche Diagnostics (Schweiz) AG - SARS-CoV-2 Rapid Antigen Test   • DiaSorin - LIAISON ® SARS-CoV-2 Rapid Antigen Test   • Otho Clinical Diagnostics (Schweiz - PanbioTM COVID-19 Ag Schnelltest   • Abbott Rapid Diagnostics Schweiz - PanbioTM COVID-19 Ag Schnelltest   • Bencard - GenBody COVID-19 Ag   • - Anderer                                                                                                    | Entnahmedatum           | 29.10.2020                                                                                     | Testdatum                                        | 29.10.2020                                          | <b></b> |                                               |    |
| Symptome • Ja   vorhanden?* • Ja   • Nein / Kontaktmanagement?   • Unbekannt • Nein   • Unbekannt • Nein   • Unbekannt • Nein   • DiaSorin - LIAISON • SARS-CoV-2 Rapid Antigen Test   • DiaSorin - LIAISON • SARS-CoV-2 Ag   • Ortho Clinical Diagnostics - VITROS • SARS-CoV-2 Antigen Test • Abbott Rapid Diagnostics Schweiz - PanbioTM COVID-19 Ag Schnelltest • Bencard - GenBody COVID-19 Ag • Anderer                                                                                                    | Testresultat*           | <ul><li> positiv</li><li> negativ</li></ul>                                                    | Testnummer, interne<br>ID                        |                                                     |         |                                               |    |
| Test Hersteller* <ul> <li>Roche Diagnostics (Schweiz) AG - SARS-CoV-2 Rapid Antigen Test</li> <li>DiaSorin - LIAISON® SARS-CoV-2 Ag</li> <li>Ortho Clinical Diagnostics - VITROS® SARS-CoV-2 Antigen Test</li> <li>Abbott Rapid Diagnostics - Schweiz - PanbioTM COVID-19 Ag Schnelltest</li> <li>Bencard - GenBody COVID-19 Ag</li> <li> Anderer</li> <li>Anderer</li> <li>Abbott Rapid Diagnostic Schweiz - VITROS® SARS-CoV-2 Antigen Test</li> <li>Bencard - GenBody COVID-19 Ag</li> <li> Anderer</li> <li>Abbott Rapid Diagnostic Schweiz - PanbioTM COVID-19 Ag Schnelltest</li> <li>Bencard - GenBody COVID-19 Ag</li> <li> Anderer</li> <li> Anderer</li> <li> Anderer</li> <li> Anderer</li> <li> Anderer</li> <li></li></ul>                                                                                                    | Symptome<br>vorhanden?* | ∘ Ja<br>∘ Nein<br>∘ Unbekannt                                                                  | Ausbruchsmanagement<br>/ Kontaktmanagement?<br>* | <ul><li>Ja</li><li>Nein</li><li>Unbekannt</li></ul> |         |                                               |    |
| Ortho Clinical Diagnostics - VITROS® SARS-CoV-2 Antigen Test     Abbott Rapid Diagnostics Schweiz - PanbioTM COVID-19 Ag Schnelltest     Bencard - GenBody COVID-19 Ag     Anderer                                                                                                    | Test Hersteller*        | <ul> <li>Roche Diagnostics (Schweiz) AG - S</li> <li>DiaSorin - LIAISON® SARS-CoV-2</li> </ul> | SARS-CoV-2 Rapid Antigen Tes<br>Ag               | t                                                   | ~       |                                               |    |
| Abbott Rapid Diagnostics Schweiz - PanbioTM COVID-19 Ag Schnelltest     Bencard - GenBody COVID-19 Ag     Anderer                                                                                                    |                         | Ortho Clinical Diagnostics - VITRO                                                             | 5® SARS-CoV-2 Antigen Test                       |                                                     |         |                                               |    |
| Bencard - GenBody COVID-19 Ag     Anderer                                                                                                    |                         | Abbott Rapid Diagnostics Schweiz                                                               | - PanbioTM COVID-19 Ag Sch                       | nelltest                                            |         |                                               |    |
| ≁ Anderer                                                                                                    |                         | Bencard - GenBody COVID-19 Ag                                                                  |                                                  | - 10 - 10 - 10 - 10                                 |         |                                               |    |
|                                                                                                    |                         | Anderer                                                                                        |                                                  |                                                     |         |                                               |    |

\*Pflichtfelder

Testnummer, interne ID = kann als Referenz-Nr. zu individuellem System/Dossier genutzt werden

Symptome vorhanden? Ausbruchsmanagement / Kontaktmanagement? Informationen dazu unter: Informationen für Gesundheitsfachpersonen

#### Fragen und Anliegen beantworten wir gerne über die Meldeplattform.

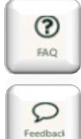

Stöbern Sie in den FAQ.

Teilen Sie uns Ihr Anliegen via Feedback mit.

## So gelangen Sie auf die Meldeplattform und zum Webformular:

## Schritt 1:

Einstieg unter <u>https://forms.infreport.ch</u> via HIN Login auf die Meldeplattform Das CH Login kann von bestehenden Benutzenden weiterhin verwendet werden.

Neue Benutzende sind gebeten sich bei HIN für eine COVID-ID zu registrieren unter www.hin.ch/covid

| Schweizerische Eidgenossenschaft<br>Confederation suisse<br>Confederation Sistera<br>Confederation suitza                                            |                                               |                                                                                                    | Hilfe DE FR IT EN |
|----------------------------------------------------------------------------------------------------|-----------------------------------------------|----------------------------------------------------------------------------------------------------|-------------------|
| ogin-Methode auswählen<br>Bitte wählen Sie aus, mit welchem Login-Verfahren Sie auf c<br>in der Hilfe erfahren Sie mehr über die einzelnen Verfahren | lie Applikation ihrer Wahl zugreifen möchten. |                                                                                                    |                   |
| HIN-Login (Gesundheitsfachpersonen)                                                                                                    | CH-LOGIN (eGovernment)                        | FED-LOGIN (Bundesverwaltung)                                                                                         |                   |
| HIN Login<br>by Health Info Net                                                                                                    | CH-LOGIN<br>eGovernment                       | ECCONTRACTOR<br>Administration Federal<br>Administration Federal<br>Administration Federal<br>Administration Federal |                   |
|                                                                                                    |                                               |                                                                                                    |                   |

#### Schritt 2:

#### Anmeldung mit HIN / HIN COVID-ID Account oder Registrierung

Anmelden mit den bestehenden HIN Zugangsdaten oder einmalige Aktivierung der HIN COVID-ID gemäss Anleitung, die auf dem Postweg zugeschickt wurde. Im Bereich «Zugang mit alternativer Authentisierung» dritte Authentisierungsoption "SMS" wählen und erhaltenen Code eingeben.

| Wählen Sie ihre bevorzugte Zugangsmöglichkeit o                                                                                                    | der erwerben Sie jet                                                | tzt einen HIN Anschluss                                                                                                    |                                                                                                    |                                                                                             |
|----------------------------------------------------------------------------------------------------|---------------------------------------------------------------------|----------------------------------------------------------------------------------------------------|----------------------------------------------------------------------------------------------------|---------------------------------------------------------------------------------------------|
| Vanceurum, netterung         Sie besitzen eine HIN Identität konnten aber nicht authentifiziert         Vagang mit HIN Client         Login mit HIN Client         Quang mit alternativer Authentisierung         HIN E-Mail / HIN Login         I | werden. Sie haben                                                   | Sie besitzen keine HIN Identitä und können desha<br>Applikationer zugreifen.<br>Erwerben Sie jetzt einen HIN Anschluss oder erfat<br>Service & Support<br>Haben Sie Fragen oder benötigen Sie unsere Hilfe<br>Montag bis Freitag von 8.00 bis 18.00 Uhr unter d<br>per E-Mail an support@hin.ch. | ilb nicht auf HIN geschützte<br>wen Sie mehr über die HIN Identität.<br>? Sie erreichen den HIN Support von<br>er Telefonnummer 0848 830 740 oder                                                                                                    |                                                                                             |
| Passwort OK Passwort vergessen?                                                                                                    | HIN,                                                                | riff auf die Seite ist durch HIN g                                                                                                    | geschützt                                                                                                    | ļFR                                                                                         |
|                                                                                                    | Anneldung notwe<br>Sie besitzen eine H<br>folgende Möglichk<br>Zugi | ndig IN Identität konnten aber nicht authentifudiert werden. Sie haben isten: ang mit HIN Client Login mit HIN Client ang mit älternativer Authentisierung len Sie den zweiten Takkor, welchen Sie Redutentisierung verwenden vollen. Bestätigung Einmal-Passwort                                | Sie benötigen eine HIN Identität<br>Sie besiten keine HIN Identität und können deshalb nicht auf H<br>Applikationen zugelfen.<br>Erwerben Sie Jetter einen HINA Anschluss oder erfahren Sie mehr<br>Service & Support<br>Heben Sie Fragen oder benötigen Sie unsere Hilfer Sie erreichen<br>Montag is Fragen oder benötigen Sie unsere Hilfer Sie erreichen<br>Montag is Fragen oder benötigen Sie unsere Hilfer Sie erreichen<br>Auf Sie erreichen Sie erreichen Sie erreichen Sie erreichen Sie erreichen<br>Auf Sie erreichen Sie erreichen Sie erreichen Sie erreichen<br>Auf Sie erreichen Sie erreichen Sie er | IN geschützte<br>über die HIN Identität.<br>I den HIN Support von<br>Imer 0848 830 740 oder |

Zweite Authentisierungsoption wählen und erhaltener Code eingeben.

#### Schritt 2a: Anmeldung mit HIN COVID-ID bei erstmaliger Benutzung

| Profil                        |                               |                 |   |              |     |      |
|-------------------------------|-------------------------------|-----------------|---|--------------|-----|------|
|                               |                               |                 |   |              |     |      |
| Bitte vervollständigen Sie Ih | r Profil, bevor Sie Meldunger | erfassen.       |   |              |     | - 1  |
| Institution                   |                               |                 |   |              |     |      |
| Institution Name*             |                               |                 |   |              |     | - 11 |
| Abteilung/Institut            |                               |                 |   |              |     | - 8  |
| Strasse*                      |                               |                 |   |              |     | - 11 |
| PLZ/Ort*                      | ~                             | Kategorie*      |   | <b>~</b>     | GLN |      |
| Damit die gemeldeten Covid-19 | 9 Schnelltestes vergütet      | 75R             |   |              |     | - 1  |
| werden können, muss die ZSR-I | Nummer ihrer Institution      |                 |   | _            |     | - 8  |
| Verantwortliche Person/Arzt   |                               |                 |   |              |     | - 1  |
| Aprodo                        |                               | Tital           |   | ~            |     |      |
|                               |                               | inter           |   | -            |     | - 8  |
| Vorname*                      |                               | Nachname*       |   | _            |     | - 8  |
| Strasse*                      |                               |                 |   | 1            |     | - 8  |
| PLZ/Ort*                      | *                             |                 |   |              |     | - 8  |
| Telefon*                      | <b>S</b> .                    | E-mail Adresse* | = | $\mathbf{X}$ |     | - 1  |
| Sprache*                      | *                             |                 |   | _            |     | - 1  |
|                               |                               |                 |   |              |     |      |
| 1000                          |                               |                 |   | -            |     | _    |
|                               |                               |                 |   |              |     |      |

\*Pflichtfelder / GLN = Global Location Number / ZSR = Zahlstellenregister

## Schritt 3: Auf der BAG Meldeplattform, Navigationspunkt «COVID-19» anklicken

| <u></u>    |                                                                                                    |                                                                                                    |                                                                                                    |
|------------|----------------------------------------------------------------------------------------------------|----------------------------------------------------------------------------------------------------|----------------------------------------------------------------------------------------------------|
|            | Schweizerische Eidgenossenschaft<br>Confédération suisse<br>Confederazione Svizzera<br>Confederaziun svizra                                                     | Eidgenössisches Departement des Innern EDI<br>Bundesamt für Gesundheit                                                                                                    | DE   FR   N                                                                                                    |
| D-19       | Meldepflichtige Infekt                                                                                                    | ionskrankheiten                                                                                                    |                                                                                                    |
| ack        | COVID-19 melden                                                                                                    |                                                                                                    |                                                                                                    |
| ))<br>takt | Klicken Sie auf den Navigationspunkt «C<br>gewünschten Meldungstyp. Nach abges<br>Download einer PDF-Meldungskopie ang<br>Ihre eigene Dokumentation und zur Übe | OVID-19» und wählen Sie anschliessend den<br>chlossener Erfassung wird Ihnen ein Link zum<br>geboten. Speichern Sie die Meldungskopie für<br>rmittlung an das zuständige Kantonsarztamt. | Zahlen Infektionskrankheiten<br>G Fallzahlen der überwachten<br>Infektionskrankheiten der Schweiz<br>und Fürstentum Liechtenstein,<br>wöchentlich aktualisiert. |

#### Schritt 4: «SARS-CoV-2 Antigen-Schnelltest Befund» auswählen

| ,   | <u>COVID-19 melden</u>                                                                  | Erfasste Antigen-Schnelltests                                                                           | III Erfasste klinische Befunde                                       |
|-----|-----------------------------------------------------------------------------------------|----------------------------------------------------------------------------------------------------|----------------------------------------------------------------------|
| -19 | Sars-CoV-2-Antigen<br>COVID-19 Teststellen meld                                         | Schnelltest erfassen                                                                                    | Links zur BAG Website                                                |
| a.  | <ul> <li>Sars-CoV-2-Antigen-</li> <li>nachgewiesenem</li> <li>nachgewiesenem</li> </ul> | Schneilitest mit<br>positiven Befund innerhalb von 2 Stunden<br>negativen Befund innerhalb von 24 Stund | Adressliste der<br>Kantonsärztinnen und<br>Kantonsärzte (PDF: 66 kB) |

#### Schritt 5:

Sie haben das Webformular erreicht (siehe Seite 1). Bitte füllen Sie es komplett aus und klicken Sie auf «Speichern». Die Daten werden automatisch ans BAG übermittelt.

## Durchsuchen, Anzeigen und Exportieren erfasster Antigen-Schnelltests

Sie haben die Möglichkeit erfasste Meldungen einzeln als PDF-Formular oder alle Meldungen als Tabelle herunterzuladen.

## Schritt 1:

Den Tab «Erfasste Antigen-Schnelltests» anklicken

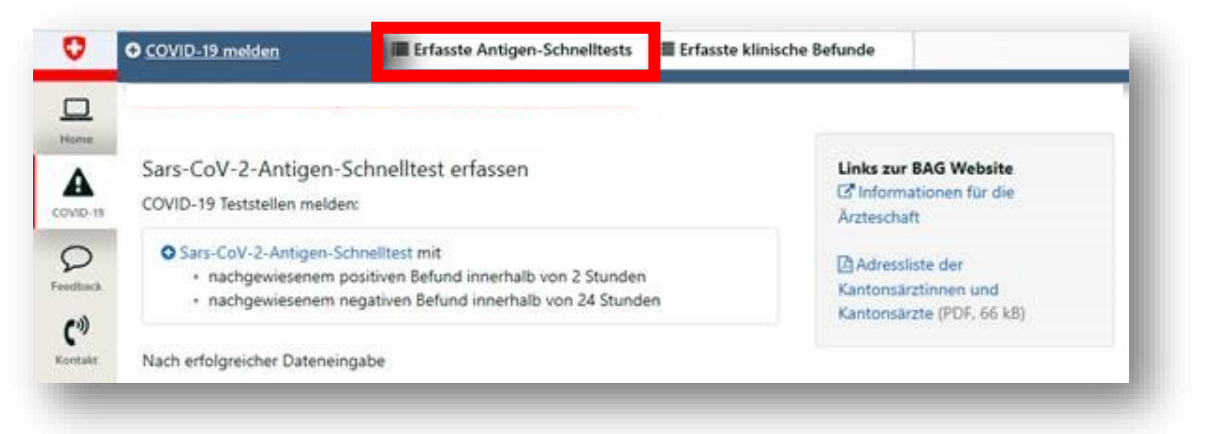

#### Schritt 2:

Erfasste Meldungen durchsuchen, anzeigen oder exportieren.

| COVID-19 melden                                         | Erfasste An                                         | ntigen-Schnelltests   | E Erfasste klinische Befunde                                                                                                    |
|---------------------------------------------------------|-----------------------------------------------------|-----------------------|----------------------------------------------------------------------------------------------------|
| Nach Person/Tes                                         | st ID suchen Er                                     | fassungsdatum         | Testresultat Y 11 - 4 -                                                                                                    |
| Sars-CoV-2-Antige Erfassung Datum, Zeit 29.10.2020, a 3 | n-Schnelltests<br>Meldung Testnummer,<br>interne ID | Nachname Vorname      | Geschlecht Geburtsdatum CTalefon       Strass*       PLZ       Wehnert Adresse Entrahmedatum Testdatum Testdatum Testdatum Testdatum Entresultat       Symptome Ausbruchtmanagement Hersteller Schnelltest Testresultat         © COVID-19 melden       Erfasste Antigen-Schnelltests       Erfasste klinische Befunde |
| Bin Eintrag gefunden                                    |                                                     | Home                  | <ul> <li>Nach Person/Test ID suchen A Erfassungsdatum</li> <li>         Testresultat</li></ul>                                                                                                    |
|                                                         |                                                     | COVID-19              | Sars-CoV-2-Antigen-Schnelltests                                                                                                    |
|                                                         |                                                     | р<br>Feedback         | Erfassung Meldung Testnummer, Datum, ID interne ID Nachname Vorname Geschlecht Geburtsdatum & Telefon Zeit                                                                                                    |
|                                                         |                                                     | <b>(</b> )<br>Kontakt | Kein Eintrag gefunden C                                                                                                    |
|                                                         |                                                     | (?)<br>FAO            | <                                                                                                    |

- A Suchen und Filtern
- B Exportieren als Tabelle
- C Anzeigen erfasster Meldungen und PDF-Dokument erstellen